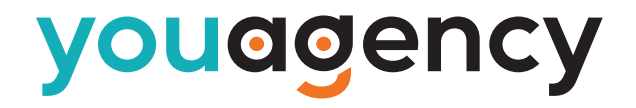

## SERVIZIO TICKET

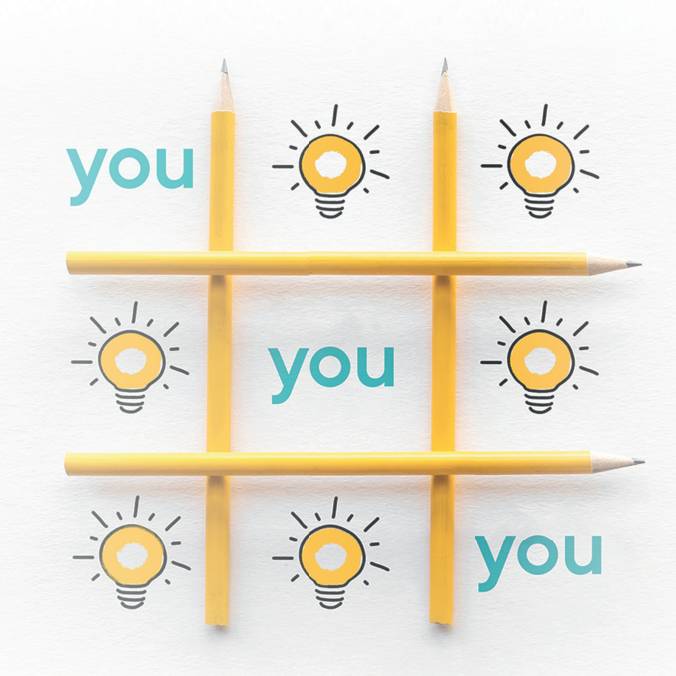

## **Benvenuto!**

Il nuovo servizio ticket ti permette di accedere al nostro supporto in modo semplice e veloce. Potrai inviare le tue richieste direttamente on-line, tenere traccia delle risposte e visualizzare uno storico di tutte le tue richieste!

### tickets.youagency.it

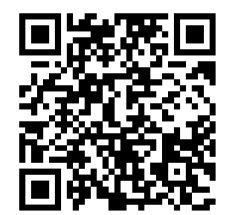

#### Come faccio a richiedere un vostro intervento?

Apri un ticket

Ecco pochi semplici passaggi:

- Vai su tickets.youagency.it e fai clic sul pulsante Apri un nuovo Ticket.
- 2. Inserisci le tue credenziali. Se non le hai, puoi richiederle via e-mail a commerciale@youagency.it
- Compila tutti i campi in dettaglio e cerca di essere più specifico possibile; se necessario, puoi anche allegare dei file.
- 4. Al termine della compilazione, premi il pulsante Crea Ticket

Fatto! Entro pochi minuti riceverai una mail di conferma e il nostro team ti risponderà!

#### Come faccio a rispondere ad un ticket?

Ogni volta che il nostro team risponderà ad una tua richiesta riceverai una e-mail contenente la risposta. Inoltre, all'interno della mail, sarà presente un link che ti permetterà di visualizzare lo storico (cioè tutta la corrispondenza) di quel singolo ticket.

## Come faccio a vedere lo stato di un mio ticket oppure lo storico?

- Vai a tickets.youagency.it e fai clic sul pulsante ACCEDI in alto a destra. Se hai già effettuato l'accesso in precedenza, invece, fai clic sul link TICKETS in alto a destra
- 2. Qui potrai consultare l'elenco di tutti i tuoi ticket, il loro stato e tutte le risposte del nostro team

#### Storico risposte

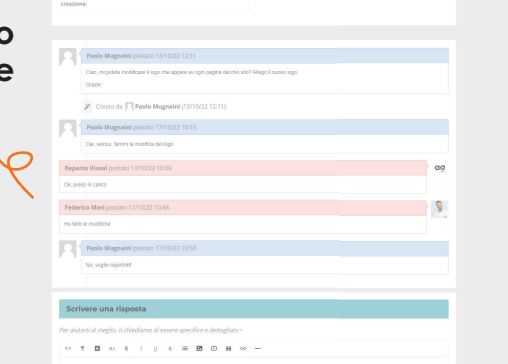

| youagency PAGINA                                                                                                    | NEXALE APRILON NUOVO TICKET TICKET IP |           | you                                          | agency                                                                           |                                     | PAGINA INZIALE APRI UN NUOVO TICKET TICKET (2) |                                                            |
|----------------------------------------------------------------------------------------------------|---------------------------------------|-----------|----------------------------------------------|----------------------------------------------------------------------------------|-------------------------------------|------------------------------------------------|------------------------------------------------------------|
| Modifica logo #2027  Melenative loss del Talat  referentier desce                                                                                                    | ≅ Stampa ⊘ Hodifica                   |           | TICKE                                        | S                                                                                |                                     |                                                |                                                            |
| Sarsh di Alefto News: 1900 Oujou Dobe. Parati Alefto Dobe. Parati Alefto Dobe. Parati Alefto Dobe. Parati Alefto Sarati Alefto S | Guarda                                | - I       | © Ticke                                      |                                                                                  | Cir                                 | - Turti gil argement -                         | v<br>Direori 23                                            |
| Parlo Magnelel possio (311022 12.11     One repeter motions i typi de agree se opt pagle dirins (der Xeg) i f nove hyp.                                                                                                    | lo storic<br>dei tick                 | o o<br>et | Tiskas e e<br>112137<br>508119<br>Wavefersdo | Data creations 9           13015/02           13015/02           11-2/d) 2 Apert | Boala 8<br>Apento<br>In Taxonazione | oggene e<br>Mocha lege<br>modifia decumentale  | Reparts 8<br>Vistual<br>Beikuppa Ff / Skipporto<br>Tecnico |

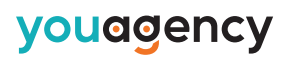

ency.it

essere

anche

te

te

te

te

te

te

te

te

te

te

te

te

te

te

te

te

te

te

te

te

te

te

te

te

te

te

te

te

te

te

te

te

te

te

te

te

te

te

te

te

te

te

te

te

te

te

te

te

te

te

te

te

te

te

te

te

</table

# 

#### youagency

Crea Ticket Carcella totulla

youggencv

BENVENUTO NEI SERVIZIO TICKET

APRI UN NUOVO TICKET TICKET (3)